2021 年 12 月 15 日 POS ショッピングストア カスタマサポート

お客様各位

## <u>バーコードリーダー日本語 QR データ送信時に</u> 文字化け等の不具合が発生した時の対処法

平素より弊社商品をご愛顧頂きまして誠にありがとうございます。

この度、以下に記載する製品をご利用のお客様で Windows10 アップデート後に日本語 QR コー ドデータの文字化け等の不具合が発生する場合があります。この問題の対処法は、以前のバージ ョンの Microsoft IME に戻す設定を行う事で解決できる場合がございます。以下の手順をご参照 の上、設定手続きを行って下さい。

■対象型番

MD600/MD610/MD630/MD632/MD5080/MD220BT/MD520BT/ MD301BT/MD302BT/MD701/MD708 等

## 手順1)以前の IME のバージョンに戻して不具合を対処する

タスクバーにある文字入力のアイコン「A あ」を右クリックして、メニューの「設定 (S)」をク リックします。

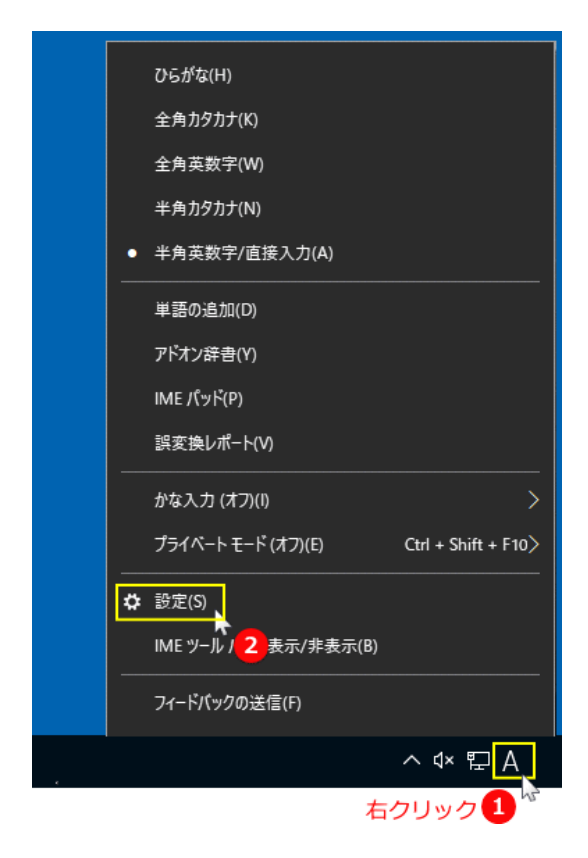

手順 2)「Microsoft IME」が表示されたら「全般」をクリックします。

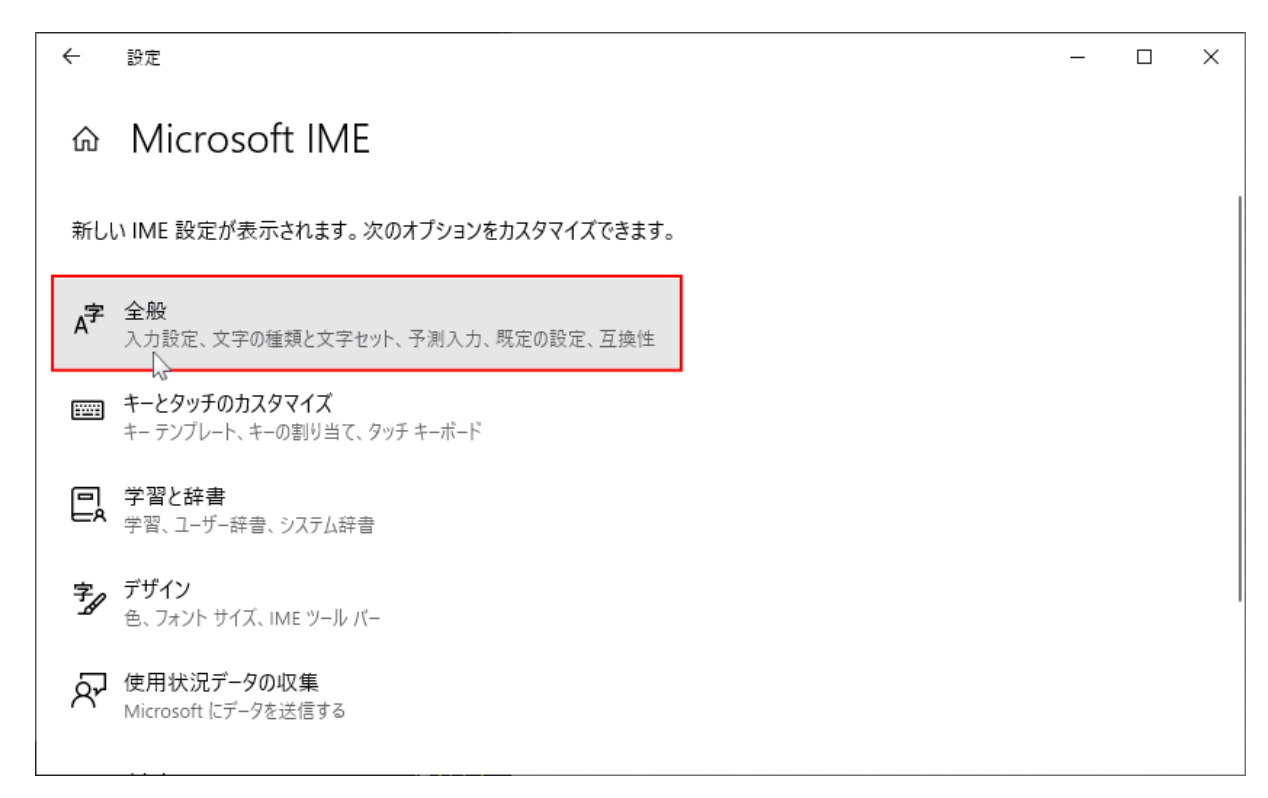

## 手順 3)「全般」が表示されたら、画面をスクロールして「以前のバージョンの Microsoft IME を 使う」のスイッチボタンをクリックします。

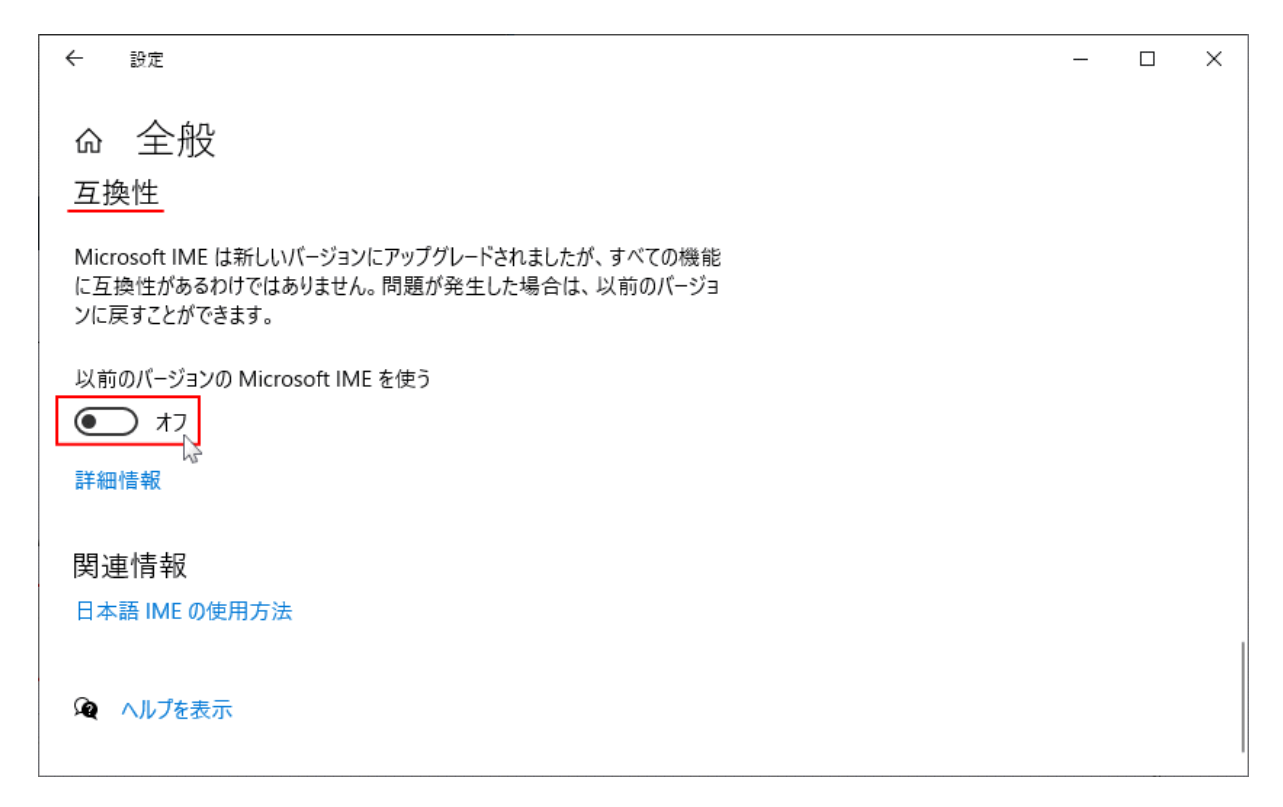

手順 4)「以前のバージョンの Microsoft IME を使用しますか?」と表示されるので「OK」クリ ックします。

| ← 設定                                                            |                                            | _ | × |
|-----------------------------------------------------------------|--------------------------------------------|---|---|
| 命 全般<br>互換性                                                     |                                            |   |   |
| Microsoft IME は新しいバージョンにア・<br>に互換性があるわけではありません。<br>ンに戻すことができます。 | ップグレードされましたが、すべての機能<br>IME <b>バージョンの変更</b> |   |   |
| 以前のバージョンの Microsoft IME そ<br>オン                                 | 以前のバージョンの Microsoft IME を使用しますか?           |   |   |
| 詳細情報                                                            | OK キャンセル                                   |   |   |
| 関連情報                                                            |                                            |   |   |
| 日本語 IME の使用方法                                                   |                                            |   |   |
| @ ヘルプを表示                                                        |                                            |   |   |

以上で IME を以前のバージョンに戻す操作は完了ですので、対象の QR コードを読み取り確認 を行い、不具合が改善されているかを確認します。

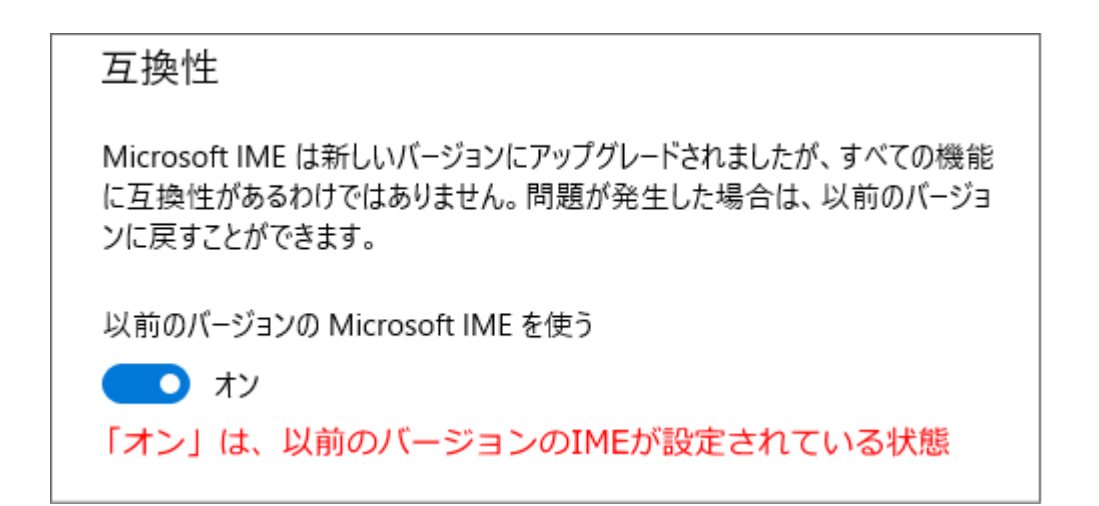

## 参考) IME を新しいバージョンに戻す方法

IME を新しいバージョンに戻すには、以前のバージョンに変更した「スイッチボタン」をクリックして下さい。

| すべて アブリ ドキュメント ウェブ その                      | 0他 ▼  |         |             | <u>ب</u> کې |  |
|--------------------------------------------|-------|---------|-------------|-------------|--|
| 最も一致する検索結果                                 |       |         |             |             |  |
| A <sup>字</sup> 日本語 IME の設定<br>システム設定       |       |         | A           |             |  |
| Web の検索                                    |       |         | 日本語 IME の設定 |             |  |
| ✓ ime - Web 結果を見る                          | >     |         | システム設定      |             |  |
| ♀ imeパッドの出し方                               | >     |         |             |             |  |
| ✓ imeが無効です                                 | >     | □'開<    |             |             |  |
|                                            | >     |         |             |             |  |
|                                            | >     |         |             |             |  |
| ,∽ ime <b>パ</b> ッド                         | >     |         |             |             |  |
|                                            | >     |         |             |             |  |
|                                            | >     |         |             |             |  |
| 設定                                         |       |         |             |             |  |
| A <sup>字</sup> 言語とキーボードのオプションを編集する         | >     |         |             |             |  |
| アブリ ウィンドウごとに異なる入力方式を<br>使用する               | >     |         |             |             |  |
| ,∕P ime                                    |       |         |             |             |  |
| $\hat{\mathbf{t}}$                         |       |         |             |             |  |
| A学 全般<br>入力設定、文字の種類と文字セット、予測入              | 力、既定( | の設定、互換性 |             |             |  |
| $\overline{\Omega}$                        |       |         |             |             |  |
| 以前のバージョンの Microsoft IME を使う                |       |         |             |             |  |
| <ul> <li>オフ オフにする</li> <li>詳細情報</li> </ul> |       |         |             |             |  |

\*検索ボックスに「IME 設定」と入力すれば「日本語 IME の設定」と表示され、それをクリッ クすると「Microsoft IME」が表示されるので「全般」をクリックして操作します。

> ■□ご不明点ありましたら以下までお問い合わせ下さい■□ POS ショピングストア サポート担当まで TEL:0942-48-0614 MAIL:info@media9.co.jp